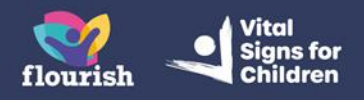

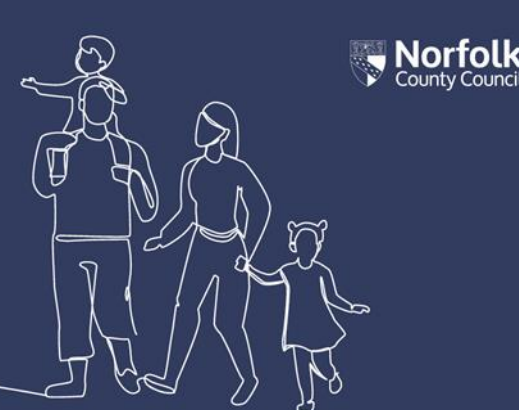

# Guidance for Foster Carers: Completing a Valuing Care Foster Family Skills Measurement Tool form using Children's Services Online

The Valuing Care Foster Family Skills Measurement Tool will usually be completed as part of your Foster Carer Review, but your Supervising Social worker may want or need to complete a separate one during the year. They will complete the form and you will be sent their recording to read and electronically sign by completing the 'Declaration' section of the form by ticking the relevant box.

# Opening the Valuing Care Foster Family Skills Measurement Tool form

- 1. When you have been sent a Valuing Care Foster Family Skills Measurement Tool form to complete, you will receive an email titled 'New Children's Services form section'
- 2. The email will contain a link you can use to access your Portal. You may also login to your Portal account as you normally would, without using the link provided in the email
- 3. The form will have been sent to your own Portal account, so you need to access your own account dashboard, not the Portal account of the child/ren you care for
- 4. From your Portal dashboard page, select the 'Items to complete' tile.

# Account Dashboard

| 💄 Details                                                                                                    | New Messages (3)                                                                                                    |
|----------------------------------------------------------------------------------------------------|----------------------------------------------------------------------------------------------------|
| Name: Pedro QQ Plumber<br>Date of Bith: 1 May 2019<br>Gender: Male                                                                                      | Polly Anna Gooch 08 Jun 2023 12:39 test<br>Polly Anna Gooch 08 Mar 2023 14:42 hi penny<br>Polly Anna Gooch 08 Mar 2023 07:57 test |
| Items to view Portal - Document - 7 Complete Foster Carer Recording Version 3 pdf Portal - Document - About Childrens Services Online accounts (1).docx | Items to complete (1) Reading, Research, Training and Experience                                                                  |

- 5. You will be taken through to the full 'Items to complete' page, containing all forms which have been sent to you that you have not yet completed. You should be able to see the form titled Valuing Care Foster Family Skills Measurement Tool form'.
- 6. Select the form to open it.

## What you need to do when you receive 'Valuing Care Foster Family Skills Measurement Tool' form

1. Read what your Supervising Social Worker has recorded

Note: All of the content is read-only, so you cannot amend anything within the form

#### Form

Please complete the form

| 1<br>2<br>3 | Valuing Care Foster<br>Family Skills<br>Measurement Tool<br>Declaration<br>Supporting Documents | Name: Aslan QQ Lion     DOB: 01-Jan-1985     Required By: No due date specified       Address: Democratic Services, County Hall, Martineau     Sent By: Allison Everitt       Lane, Norwich, NR1 2DH     Department: Childrens Business Support Team       Form Type: Valuing Care Foster Family Skills     Telephone: 01603 222673       Measurement Tool     Address: Childrens Business Support Team       County Hall, Martineau Lane, Norwich     NR1 2DH |        |  |
|-------------|-------------------------------------------------------------------------------------------------|----------------------------------------------------------------------------------------------------|--------|--|
|             |                                                                                                 | VALUING CARE FOSTER FAMILY SKILLS MEASUREMENT TOOL                                                                                                    |        |  |
|             |                                                                                                 | LCS Number 110018797                                                                                                    |        |  |
|             |                                                                                                 | Date completed 24-09-2019                                                                                                    |        |  |
|             |                                                                                                 | Q1                                                                                                    |        |  |
|             |                                                                                                 | Capacity to provide additional support when a child has a physical health need. Please select the most occurate description                                                                                                    |        |  |
|             |                                                                                                 | a. Foster family does not have the capacity to meet a child's physical health needs                                                                                                    | M      |  |
|             |                                                                                                 | Assessed score 0                                                                                                    | Y      |  |
|             |                                                                                                 | Notes 1                                                                                                    |        |  |
|             |                                                                                                 | Q2                                                                                                    |        |  |
|             |                                                                                                 | Capacity to support a child with their emotional health or diagnosed / undiagnosed mental health cond                                                                                                    | ition. |  |

2. The 'Declaration' section is where you are recording whether or not you agree with what has been recorded by your Supervising Social Worker

If you have any issues with the content, select '*No*', otherwise select '*Yes*' and skip to **step 3**:

#### Form Please complete the form

|   | Skills Measurement Tool | Name: Aslan QQ Lion DOB: 01-Jan-1985<br>Address: Democratic Services, County Hall, Martineau<br>Lane, Norwich, NR1 20H | Required By: No due date specified<br>Sent By: Allison Eventt                               |  |
|---|-------------------------|----------------------------------------------------------------------------------------------------|---------------------------------------------------------------------------------------------|--|
| 2 | Declaration             |                                                                                                    | Department: Childrens Business Support Team                                                 |  |
| 3 | Supporting Documents    | Measurement Tool                                                                                                    | Address: Childrens Business Support Team<br>County Hall, Martineau Lane, Norwich<br>NR1 2DH |  |
|   |                         | DECLARATION                                                                                                    | 11212                                                                                       |  |
|   |                         | I have read this form and agree with the O comments.                                                                   | D Yes                                                                                       |  |
|   |                         | If you select 'Yet', you are confirming that both parties<br>have reviewed the form and agree with the comments        |                                                                                             |  |
|   |                         | •                                                                                                    |                                                                                             |  |
|   |                         | Please give details *                                                                                                  |                                                                                             |  |
|   |                         |                                                                                                    |                                                                                             |  |
|   |                         | ← Previous                                                                                                    | Next                                                                                        |  |

If you have selected '*No*' You must also put the reasons you are not agreeing in the '*Please give details*' box, so that your worker can contact you to discuss the issues and amend the form as appropriate

- 3. Select 'Submit Contribution'
- 4. You will not see a message on screen to confirm the form has been sent, but you will receive a confirmation email

# If you selected 'No' as you did not agree with the comments in the form

- 1. Your Supervising Social Worker will discuss this with you to agree a way forward. They may then resend the form to you and you will need to follow the same process as above
- 2. If you are happy with the contents of the form you will need to select 'Yes' in the 'Declaration' section and then submit the form

### How you get a copy of the completed 'Valuing Care Foster Family Skills Measurement Tool' form

- 1. Once the form has been agreed, your Supervising Social Worker will send you a copy
- 2. Login to your account and go to your dashboard
- 3. From your dashboard, select the 'Items to view' tile to expand it

- **4.** You will see the published, completed 'Valuing Care Foster Family Skills Measurement Tool'
- 5. Select the document to open it. You can save the form to your device, if you wish
- 6. When you are finished viewing / saving the form, you may logout of your account